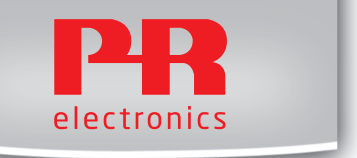

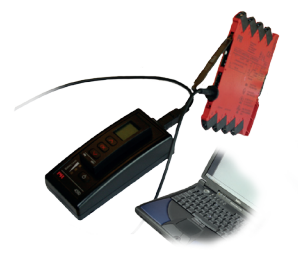

# 4 5 9 0

ConfigMate USB-интерфейс обмена данными

№ 4590V100-IN От серийного № 110404001

RU PR Electronics предлагает обширную программу аналоговых и дискретных модулей обработки сигналов для целей промышленной автоматизации. Производственная программа включает барьеры искробезопасности, дисплеи-индикаторы, датчики температуры, универсальные преобразователи и т.д. На наши модули можно положиться в самых тяжелых условиях работы, - с высоким уровнем вибраций и электромагнитных помех и с большими колебаниями температуры. Все наши изделия соответствуют самым жестким международным стандартам. Наш девиз "Signals the Best" отражает эту философию - и служит вашей гарантией качества.

# USB-ИНТЕРФЕЙС ОБМЕНА ДАННЫМИ

# **CONFIGMATE 4590**

# СОДЕРЖАНИЕ

| Внимание                                               | 2  |
|--------------------------------------------------------|----|
| Предупреждающие символы                                | З  |
| Инструкция по безопасности                             | 4  |
| Декларация соответствия ЕС                             | 5  |
| Области применения                                     | 6  |
| Режим синхронизации                                    | 6  |
| Присоединение ConfigMate 4590 к ПК в режиме            |    |
| синхронизации                                          | 6  |
| Присоединение ConfigMate 4590 к                        |    |
| устройству PR 4000/9000                                | 7  |
| Режим Адаптер                                          | 8  |
| Присоединение ConfigMate 4590 к устройству             |    |
| семейства PR 3000                                      | 9  |
| Инсталляция USB и PReset (только в режиме Синхронизаци | я) |
| 9                                                      |    |
| Техническая характеристика                             | 9  |
| Системные требования                                   | 9  |
| Инсталляция USB-драйвера для Windows® XP               | 10 |
| Инсталляция USB-драйвера для Windows® Vista            | 13 |
| Инсталляция USB-драйвера для Windows® 7                | 16 |
| Инсталляция PReset                                     | 18 |

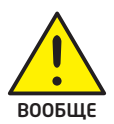

# внимание

Данный модуль рассчитан на работу под опасными для жизни уровнями напряжения. Пренебрежение данным предостережением может повлечь за собой серьезные травмы персонала и повреждения оборудования.

Чтобы не допустить поражения электрическим током и возникновения пожара, следует соблюдать приведенные в Руководстве меры предосторожности и указания. Эксплуатация модуля должна производиться строго в соответствии с описанием.

Тщательно изучите Руководство до ввода модуля в эксплуатацию.

Установку модуля разрешается производить только квалифицированному техперсоналу. При несоблюдении условий эксплуатации модуль не обеспечивает требуемого уровня безопасности.

Ремонт модуля и замену предохранителей может производить только изготовитель, PR electronics A/S.

При сомнениях относительно правильного обращения с устройством обращайтесь к региональному представителю или непосредственно к PR electronics A/S.

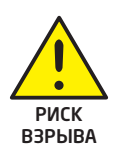

# ВНИМАНИЕ - РИСК ВЗРЫВА

Чтобы предотвратить опасность взрыва и ущерба:

- Не используйте данное оборудование в среде воспламеняющихся или взрывоопасных газов
- Не производите замену батарей, пока не будет установлена безопасность зоны.
- Используйте только 3 шт. 1,5 V батареи ААА и вставляйте их правильно в соответствии с маркировкой отсека.

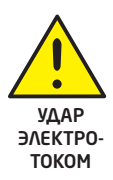

# ВНИМАНИЕ - ОПАСНОСТЬ ПОРАЖЕНИЯ **ЭЛЕКТРОТОКОМ**

Чтобы не допустить поражения электрическим током и ущерба:

- Не отсоединяйте кабель от ConfigMate 4590, пока он подсоединен к модулю семейства 3000.
- Не отсоединяйте приставку 4501, пока кабель подсоединен к модулю семейства 3000.
- Не производите замену батарей, пока кабель подсоединен к модулю семейства 3000.

# ПРЕДУПРЕЖДАЮЩИЕ СИМВОЛЫ

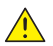

Треугольник с восклицательным знаком: Предостережение/ требование. Действия, могущие повлечь опасность для жизни.

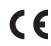

Маркировка СЕ указывает на то, что модуль отвечает требованиям **С Е Маркировка** директив ЕС.

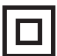

Символ двойной изоляции обозначает наличие у модуля двойной или усиленной изоляции.

# ИНСТРУКЦИЯ ПО БЕЗОПАСНОСТИ

#### определения

Опасные для жизни уровни напряжения понимаются как находящиеся в диапазоне 75...1500 V постоянного тока и 50...1000 V переменного тока. Техперсонал - это квалифицированный персонал, обученный и подготовленный осуществлять монтаж, эксплуатацию или диагностику сбоев с учетом необходимых технических требований и норм безопасности. Операторы - персонал, который в условиях нормальной эксплуатации должен производить настройку и эксплуатацию модулей с помощью кнопок или потенциометров устройства, и который ознакомлен с содержанием настоящего Руководства.

#### ПРИЕМКА И РАСПАКОВКА

Избегайте повреждения модуля при распаковке. Убедитесь, что тип модуля соответствует заказанному.

#### УСЛОВИЯ ЭКСПЛУАТАЦИИ

Не подвергайте устройство воздействию прямого солнечного света, сильной запыленности или тепла, вибрации и механическим воздействиям, дождю или повышенной влажности.

#### НОРМАЛЬНЫЕ УСЛОВИЯ ЭКСПЛУАТАЦИИ

Подсоединение модуля разрешено только техперсоналу, ознакомленному с терминологией, требованиями безопасности и инструкциями Руководства, и следующему им.

При сомнениях относительно правильного обращения с устройством обращайтесь к региональному представителю или непосредственно к:

#### PR electronics A/S www.prelectronics.com

#### ЧИСТКА

Чистка модуля производится в обесточенном состоянии ветошью, слегка смоченной дистилированной водой.

#### ответственность

В случае несоблюдения инструкций Руководства в точности, заказчик не может предъявлять претензий к PR electronics A/S, на которые он иначе имел бы право в соответствии с заключенным контрактом.

#### ЗАМЕНА БАТАРЕЙ

Для замены используйте 3 шт. 1,5 V батареи ААА (не включены в комплектацию).

### Области применения

The ConfigMate 4590 - это интерфейс USB для обмена данными, используемый вместе с программируемой приставкой с дисплеем 4501 для конфигурирования или документирования и резервного копирования /восстановления конфигураций программируемых электронных устройств PR, либо автономно в режиме Адаптер, либо с ПК в режиме Синхронизация.

### Режим синхронизации

- 4590 может служить док-станцией для модуля 4501, позволяя присоединить 4501 к ПК с помощью интерфейса USB. Программное обеспечение PReset может использоваться для выгрузки и загрузки параметров конфигурации с 4501 для документирования и резервного копирования/восстановления конфигураций выбранных программируемых электронных устройств PR семейств 3000, 4000 и 9000.
- Заметьте, что для присоединения к ПК должен использоваться кабель USB-B к USB-A
- В режиме синхронизации в док-станции модуль 4590 получает питание от источника ПК USB; необходимости в батареях.
- Дисплей 4501 отражает подсоединение/связь USB очень быстрым миганием, когда параметры конфигурации вы-/загружаются с/на 4501.

## Присоединение ConfigMate 4590 к ПК в режиме синхронизации

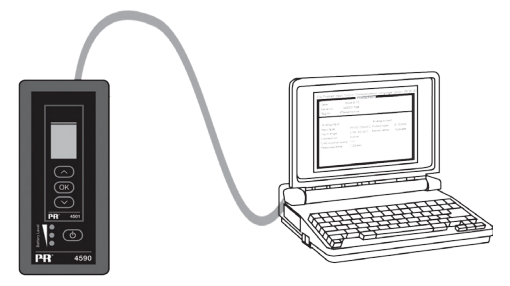

# Присоединение ConfigMate 4590 к устройству PR 4000/9000

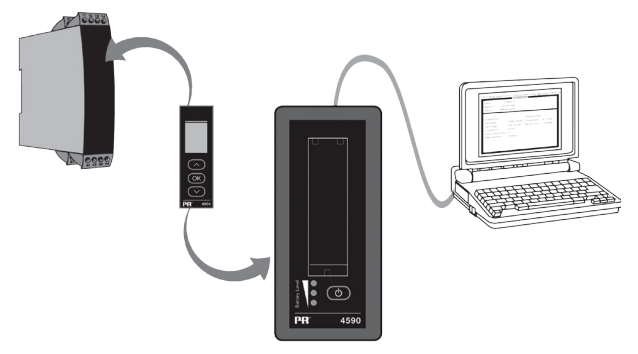

#### Заметьте

По умолчанию дисплей приставки программирования 4501 при соединении с устройством отражает значение технологического параметра, либо непосредственно, либо через посредство ConfigMate 4590.

- Для выгрузки конфигурации с устройства 3000/4000/9000 на приставку программирования 4501 необходимо вручную войти в меню МЕМОRY (ПАМЯТЬ) 4501 и выбрать SAVE (СОХРАНИТЬ) с устройстваобъекта на 4501.
- Для загрузки конфигурации на устройство 3000/4000/9000 с приставки программирования 4501 необходимо вручную войти в меню MEMORY (ПАМЯТЬ) 4501 и выбрать LOAD (ЗАГРУЗИТЬ) с 4501 на устройствообъект.

Подробнее см. в соответствующем руководстве устройства-объекта.

## Режим Адаптер

- 4590 это мануальное устройство, способное служить адаптером между приставкой программирования 4501 и выбранными модулями семейства 3000. Это позволяет осуществлять конфигурирование и мониторинг технологических параметров установленных модулей.
- Заметьте, что для присоединения к устройству семейства 3000 необходимо использовать PR-кабель с гнездом USB-B 2,5 мм.
- Нажатием кнопки питания осуществляется включение 4590, который отразит на 4501 статус присоединенного модуля линейки 3000.
  - Если на устройство линейки 3000 поступает питание, дисплей 4501 отразит значение технологического процесса - или его можно вручную перевести в режим программирования.
  - Если питание на 3000 отсутствует, дисплей 4501 будет находиться в режиме программирования.
- Статус уровня батареи отражают СИДы. Их можно активировать, нажав кнопку Питание/Контроль (Power/Wake-up). Если при нажатии кнопки Power/Wake-up СИДы отключаются или загорается только один СИД, необходимо заменить батареи. Чтобы продлить срок службы батарей, 4590 будет автоматически отслеживать, находится ли он в использовании, и отключаться, чтобы сэкономить заряд батарей.
  - Срок службы батареи в режиме Адаптер составляет примерно 1 год при ежедневном использовании, в зависимости от типа батареи.

Присоединение ConfigMate 4590 к устройству семейства PR

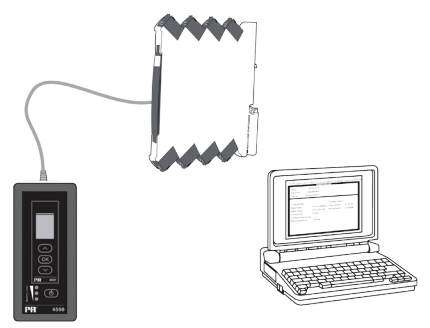

## 3000

### Инсталляция USB и PReset (только в режиме Синхронизация)

Обмен данных USB поддерживают платформы Windows® 2000, XP, Vista и Windows® 7. Устройства PR, которые либо можно программировать, либо сохранять их конфигурации, копировать/восстанавливать через посредство ConfigMate 4590, доступны в ПО конфигурации PReset версии 6.0 или выше.

#### Техническая характеристика

ПО PReset для ПК версии 6.0 или выше поддерживает ConfigMate 4590. Для экономии заряда ноутбука USB-соединитель интерфейса 4590 можно подсоединять к питаемому от внешнего источника хабу. Коммуникационный соединитель на устройстве PR гальванически развязан с портом USB на ПК.

#### Системные требования

#### 4590V100-IN

### Инсталляция USB-драйвера для Windows® XP

Для того, чтобы установить драйвер USB:

- 1. Присоедините ConfigMate 4590 к порту USB ПК.
- 2. Вскоре появится «Found New hardware wizard» («Мастер установки нового ПО»). Выберите «Yes, this time only» («Да, только на этот раз») и затем «Next» («Дальше»), чтобы Windows Update начала поиск ПО.

| Found New Hardware Wizard |                                                                                                    |  |
|---------------------------|----------------------------------------------------------------------------------------------------|--|
|                           | Welcome to the Found New<br>Hardware Wizard           Windows will seach for current and updated updated updated<br>to the seach for current and updated updated to the seach<br>windows Update to be all with your permission).<br>Read out articity and the seach for<br>commercial out and the seach for<br>commercial out and the seach |  |
|                           | < Back Next > Cancel                                                                                                    |  |

 Выберите «Install the software automatically (Recommended)», а затем «Next» («Установить ПО автоматически» и «Дальше»), чтобы Мастер автоматически установил пригодные драйверы.

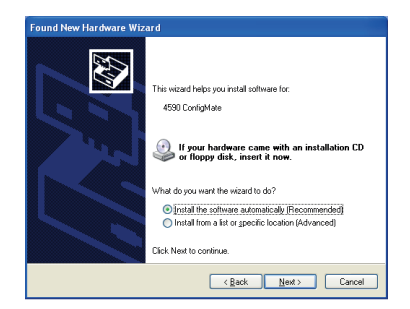

4. Мастер ПО начнет поиск подходящих драйверов.

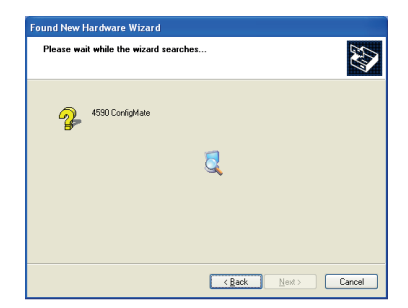

- Как только подходящий драйвер будет найден, он автоматически устанавливается.
- Успешно завершив инсталляцию, Мастер ПО сообщит об окончании инсталляции выводом следующего диалогового окна:

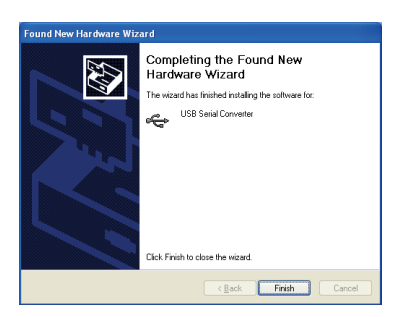

#### 4590V100-IN

7. Для проверки инсталляции и выделения порта обмена данными COM откройте Device Manager (Macrep устройств) и разверните секции «Ports» («Порты») и «Universal Serial Bus controller» («Контроллер USB»). Должны появиться «USB Serial Port» («Последовательный порт USB») и «USB Serial Converter» («USBпреобразователь последовательного кода»), как выделено внизу. Назначенный коммуникационный порт COM также выделен в секции «Ports». В примере внизу это порт COM4, однако в различных инсталляциях это могут быть и другие порты. Запомните назначенный порт COM, это понадобится по ходу работы с ПО PReset.

| 🖴 Device Manager                                                       |  |  |  |  |
|------------------------------------------------------------------------|--|--|--|--|
| File Action View Help                                                  |  |  |  |  |
|                                                                        |  |  |  |  |
|                                                                        |  |  |  |  |
|                                                                        |  |  |  |  |
| E Batteries                                                            |  |  |  |  |
| E Suecoorn Radios                                                      |  |  |  |  |
| E Se Dick drives                                                       |  |  |  |  |
| Biscarres                                                              |  |  |  |  |
| DVD/CD-ROM drives                                                      |  |  |  |  |
| Human Interface Devices                                                |  |  |  |  |
| E C IDE ATA/ATAPI controllers                                          |  |  |  |  |
| 🗉 🦢 Keyboards                                                          |  |  |  |  |
| • Mice and other pointing devices                                      |  |  |  |  |
| 🕀 🦕 Modems                                                             |  |  |  |  |
| 🕀 😼 Monitors                                                           |  |  |  |  |
| Image Network adapters                                                 |  |  |  |  |
| 🗈 🖉 PCMCIA adapters                                                    |  |  |  |  |
| E 🖉 Ports (COM & LPT)                                                  |  |  |  |  |
| Communications Port (COM1)                                             |  |  |  |  |
| USB Senal Port (COM4)                                                  |  |  |  |  |
| Securit source and sources                                             |  |  |  |  |
| Sound video and name controller:                                       |  |  |  |  |
| System devices                                                         |  |  |  |  |
| System dentes                                                          |  |  |  |  |
| Generic USB Hub                                                        |  |  |  |  |
| Generic USB Hub                                                        |  |  |  |  |
| 🖨 Intel(R) 82801G (ICH7 Family) USB Universal Host Controller - 27C8   |  |  |  |  |
| 😴 Intel(R) 82801G (ICH7 Family) USB Universal Host Controller - 27C9   |  |  |  |  |
| - 🕰 Intel(R) 82801G (ICH7 Family) USB Universal Host Controller - 27CA |  |  |  |  |
| 🛶 🙀 Intel(R) 82801G (ICH7 Family) USB Universal Host Controller - 27CB |  |  |  |  |
| 🛶 Intel(R) 82801G (ICH7 Family) USB2 Enhanced Host Controller - 27CC   |  |  |  |  |
| - 🙀 USB Root Hub                                                       |  |  |  |  |
| USB Root Hub                                                           |  |  |  |  |
| USB Root Hub                                                           |  |  |  |  |
|                                                                        |  |  |  |  |
|                                                                        |  |  |  |  |
|                                                                        |  |  |  |  |
|                                                                        |  |  |  |  |
|                                                                        |  |  |  |  |

## Инсталляция USB-драйвера для Windows® Vista

Для того, чтобы установить драйвер USB:

- 1. Присоедините ConfigMate 4590 к порту USB ПК.
- Вскоре появится «Found New hardware wizard» («Мастер установки нового ПО»). Выберите «Locate and install driver software» («Обнаружить и установить программу-драйвер»

| Found New Hardware                                                                                                    |
|----------------------------------------------------------------------------------------------------|
| Windows needs to install driver software for your 4590<br>ConfigMate                                                                             |
| Locate and install driver software (recommended)<br>Windows will guide you through the process of installing driver software<br>for your device. |
| Ask me again later<br>Windows will ask again the next time you plug in your device or log on.                                                    |
| Don't show this message again for this device<br>Your device will not function until you install driver software.                                |
| Cancel                                                                                                    |

 Появится диалоговое окно «Найдено новое программное обеспечение». Выберите «I don't have a disc. Show me other options» (У меня нет диска. Показать другие возможности»).

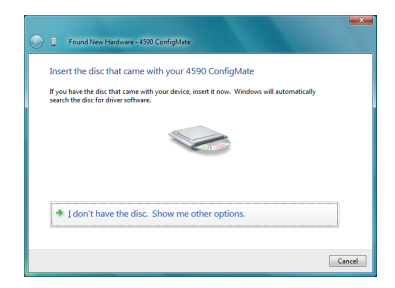

 Если Windows не найдет драйвера с заранее заданной конфигурацией, выберите «Check for Solution» («Искать решение»).

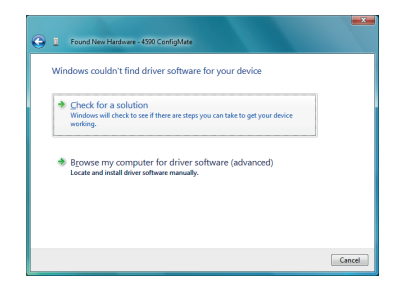

 Windows начнет автоматический поиск, загрузку и установку подходящего драйвера.

| U Driver Software Installation    |                            | <b>X</b> |
|-----------------------------------|----------------------------|----------|
| Installing device driver software |                            |          |
|                                   |                            |          |
| 4590 ConfigMate                   | Installing driver software |          |
|                                   |                            |          |
|                                   |                            |          |
|                                   |                            | Close    |
|                                   |                            |          |

 Затем Windows установит драйвер USB Serial Convertor, и за ним – программу USB Serial Port driver.

| Driver Software Installation            |                                            | ×     |
|-----------------------------------------|--------------------------------------------|-------|
| Installing device driver sof            | tware                                      |       |
|                                         |                                            |       |
| USB Serial Converter<br>USB Serial Port | Ready to use<br>Installing driver software |       |
|                                         |                                            | Close |

7. После успешной инсталляции Windows сообщит, что устройство «Ready to use» («Готово к использованию»).

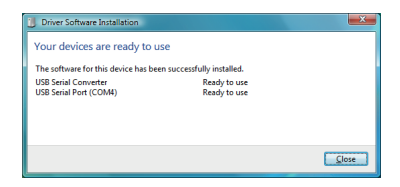

 Проверьте инсталляцию и выделение порта обмена данными COM в «Device Manager» («Мастере устройств»), как описано в инсталляции для XP.

### Инсталляция USB-драйвера для Windows® 7

Для того, чтобы установить драйвер USB:

- 1. Присоедините ConfigMate 4590 к порту USB ПК.
- Вскоре появится диалоговое окно «Driver Software Installation» («Установка программы-драйвера»). Сначала Windows произведет автоматический поиск драйверов с заранее заданной конфигурацией на ПК.

| Univer Software Installation      |                                        |
|-----------------------------------|----------------------------------------|
| Installing device driver software |                                        |
| 4590 ConfigMate                   | Searching preconfigured driver folders |
|                                   | Close                                  |

- 3. Затем Windows произведет автоматический поиск драйверов в Интернете.
- 4. Затем Windows установит драйверы дляConfigMate.

| U Driver Software Installation    |                              | ×     |
|-----------------------------------|------------------------------|-------|
| Installing device driver software |                              |       |
| 4590 ConfigMate                   | O Installing driver software |       |
|                                   |                              | Close |

5. Затем Windows установит USB Serial Convertor, и вслед за ним - USB Serial Port driver.

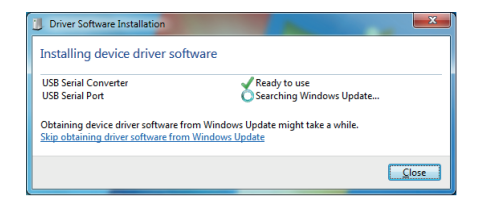

6. После успешной инсталляции Windows сообщит, что устройство «Ready to use» («Готово к использованию»).

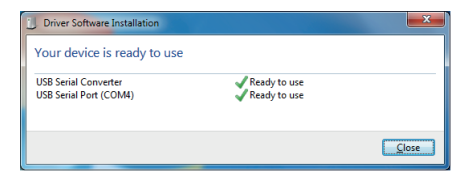

 Проверьте инсталляцию и выделение порта обмена данными COM в «Device Manager» («Мастере устройств»), как описано в инсталляции для XP.

### Инсталляция PReset

- Перед установкой PReset удалите предыдущие версии этого ПО. В ходе деинсталляции будет предложена опция сохранения файлов существующей конфигурации. Если не принять эту опцию, эти файлы будут удалены при деинсталляции.
- ПО PReset будет установлено на ваш жесткий диск, и реестр конфигурации будет актуализирован добавлением всей необходимой информации о ПО. Пиктограмма PReset автоматически будет выложена на рабочий стол.
- 1. Загрузите PReset, версия 6.0 или поэднее с www.prelectronics.com. Заметьте, что ПО загружается в виде сжатого файла zip.
- 2. Распакуйте файл на желаемом расположении.
- Для запуска инсталляции дважды щелкните на файле setup.exe. С самого начала инсталляции на экран будут выводиться указания, которые проведут вас через все установочные фазы.

Ниже приводится пример инсталляции PReset на Windows® 7.

Заметьте: Для инсталляции PReset на Windows® 7 у вас должны быть права администратора на данном ПК.  PReset Setup подготовит «Мастера инсталляций» Installation Wizard при двойном щелчке мышью на setup.exe.

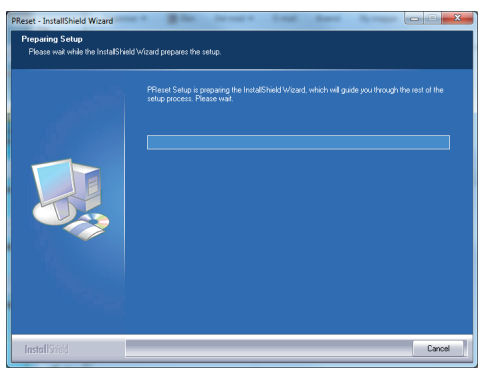

- При появлении Installation Wizard щелкните на «Next» («Дальше»), чтобы запустить инсталляцию.
- Когда появится Мастер создания инсталляционных программ InstallShield Wizard для PReset, щелкните на «Next» («Дальше»), чтобы продолжить инсталляцию.

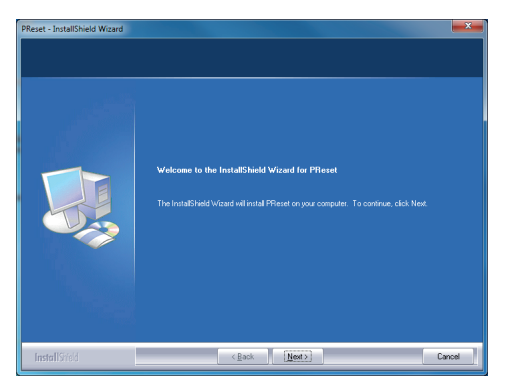

#### 4590V100-IN

- Прочтите и подтвердите свое согласие с условиями Лицензионного соглашения и щелкните на «Next» («Дальше»).
- Выберите, куда сохранить инсталлируемое ПО, и щелкните на «Next» («Дальше»).
- 6. Теперь все готово для инсталляции, нажмите на «Install» («Установить»).
- 7. Инсталляция PReset будет продолжена.
- 8. По завершении инсталляции щелкните на «Finish» («Закончить»), чтобы выйти из программы.

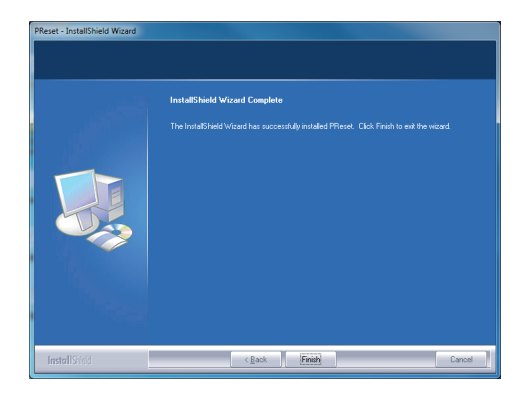

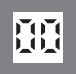

**Индикаторы** Программируемые дисплеи с большим выбором вводов и выводов для индикации температуры, объема, веса и т. д. Обеспечивают линеаризацию и масштабирование сигналов, имеют ряд измерительных функций, программируемых при помощи ПО PReset.

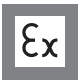

**Ех-барьеры** Интерфейсы для аналоговых и цифровых сигналов и сигналов НАRT® между датчиками / преобразо-вателями I/P / сигналами частоты и СУ в опасных зонах £x 0, 1 и 2, ряд модулей - в опасных зонах 20, 21 и 22.

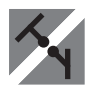

Развязка Устройства гальванической развязки аналоговых и цифровых сигналов, а также сигналов в протоколе HART®. Обширная программа модулей с питанием от токовой петли или универсальным, для линеаризации, инвертирования и масштабирования выходных сигналов.

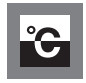

Температура Широкий выбор температурных преобразователей для монтажа в корпусе датчика стандарта DIN типа В и для установки на DIN-рейке, с обменом аналоговых и цифровых данных по шине. Предлагаются как под конкретные применения, так и универсальные.

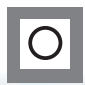

Универсальность Программируемые с ПК или с панели модули с универсальным рядом вводов, выводов и питания. Модули этого ряда имеют функции высокого порядка, напр. калибровка процесса, линеаризация и самодиагностика.

| 0 | (₽) (₽) | www.prelectronics.fr<br>sales@prelectronics.fr       |
|---|----------------------------------------------------------------------------------------------------|------------------------------------------------------|
| - | (₽) (₽) | www.prelectronics.de<br>sales@prelectronics.de       |
| • | ( <b>*</b> )<br>#=7                                                                                                    | www.prelectronics.es<br>sales@prelectronics.es       |
| • | () ()                                                                                                    | www.prelectronics.it<br>sales@prelectronics.it       |
|   | ()<br>=                                                                                                    | www.prelectronics.se<br>sales@prelectronics.se       |
|   | (₽) (₽) | www.prelectronics.co.uk<br>sales@prelectronics.co.uk |
|   | (≩)                                                                                                    | www.prelectronics.com<br>sales@prelectronics.com     |
| • | (♣)                                                                                                    | www.prelectronics.cn<br>sales@prelectronics.cn       |

# 

Den Derfmark PR ørsteletisentes A/S Lerbækken 10 DK-8/K-84101 konde

WWW.FAEREterinfres.com satescopetrectronices.thk Tech: #45 86 37 26 77 PAXC+145586537730855

會

DANAK

QUALITY SYSTEM AND ENVIRON-MENTAL MANAGEMENT SYSTEM

DS/EN ISO 9001 DS/EN ISO 14001

≣DS≣

CERTIFIED

( (

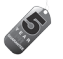